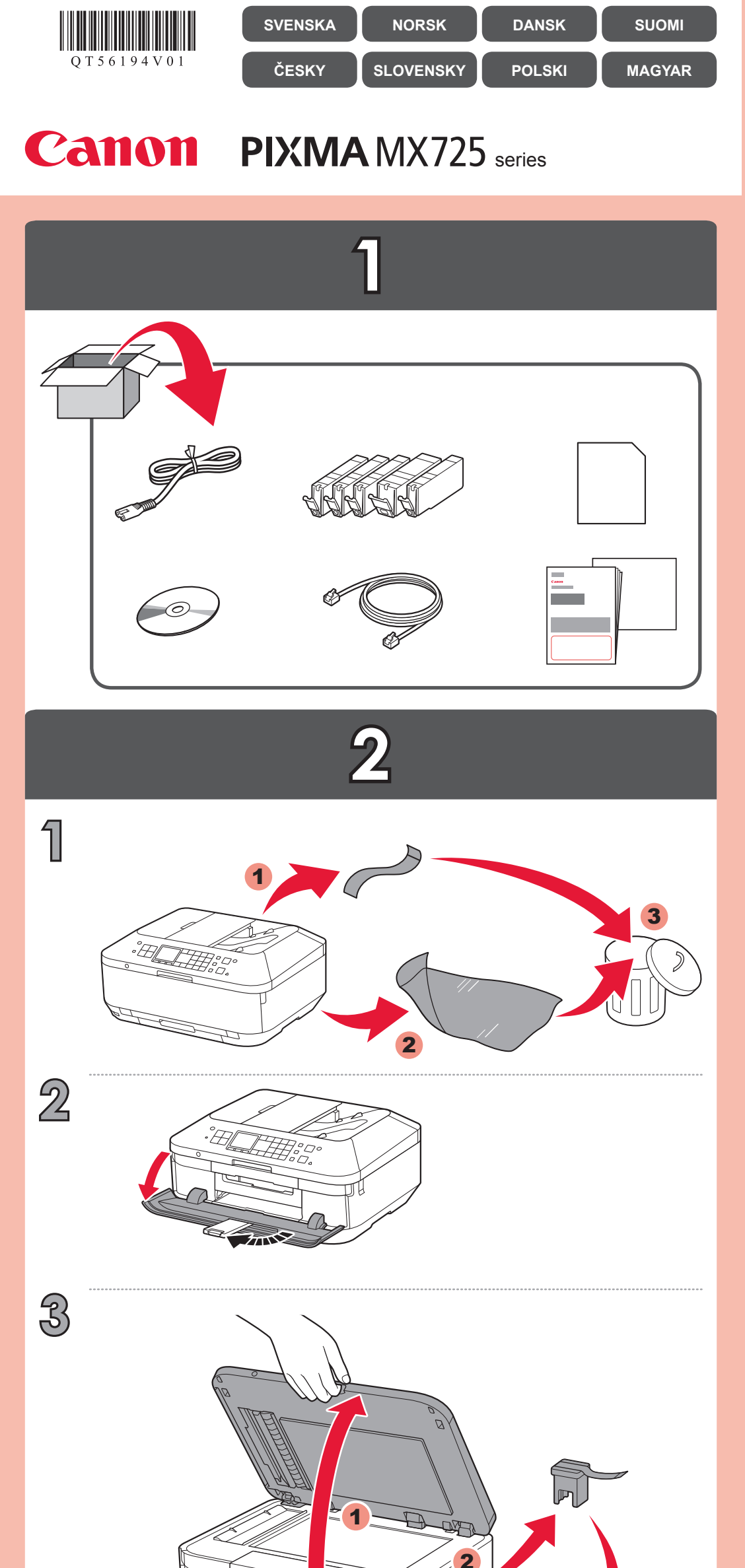

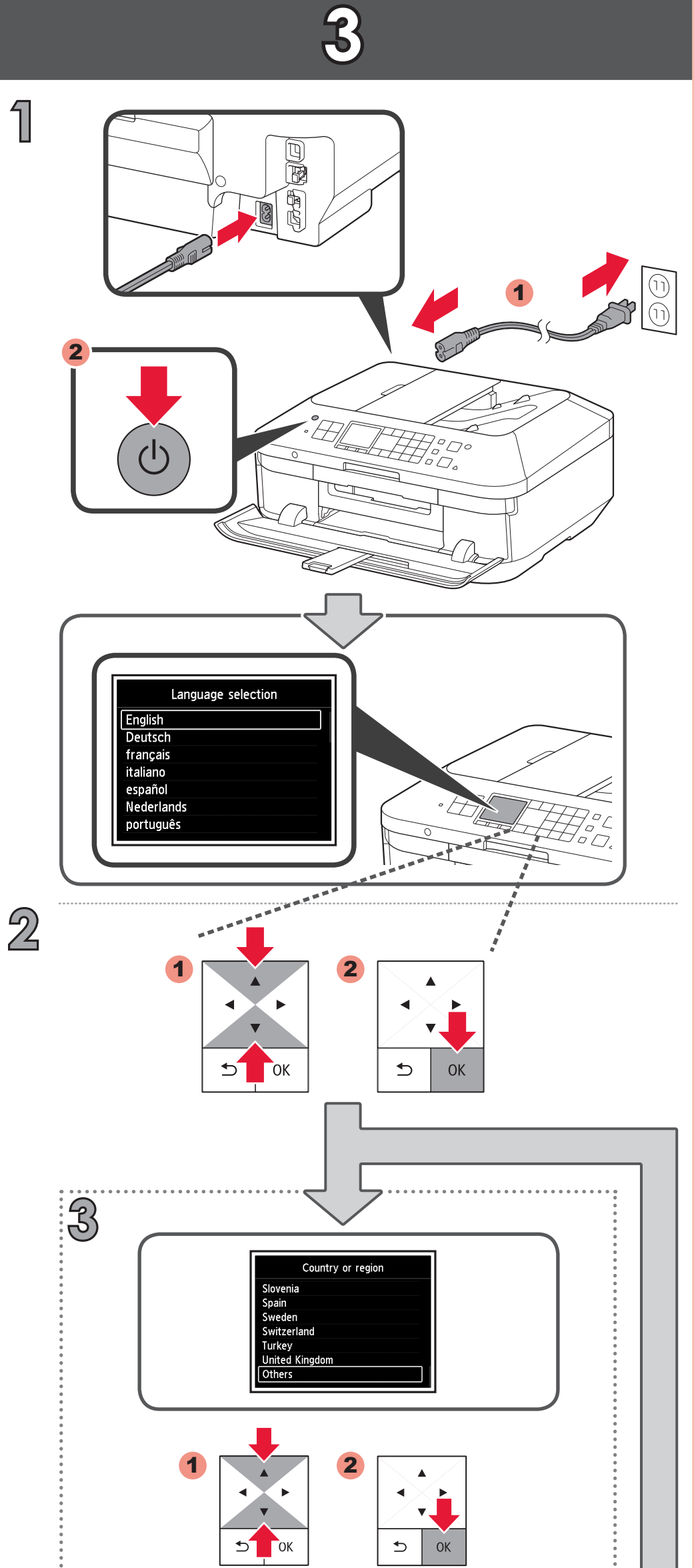

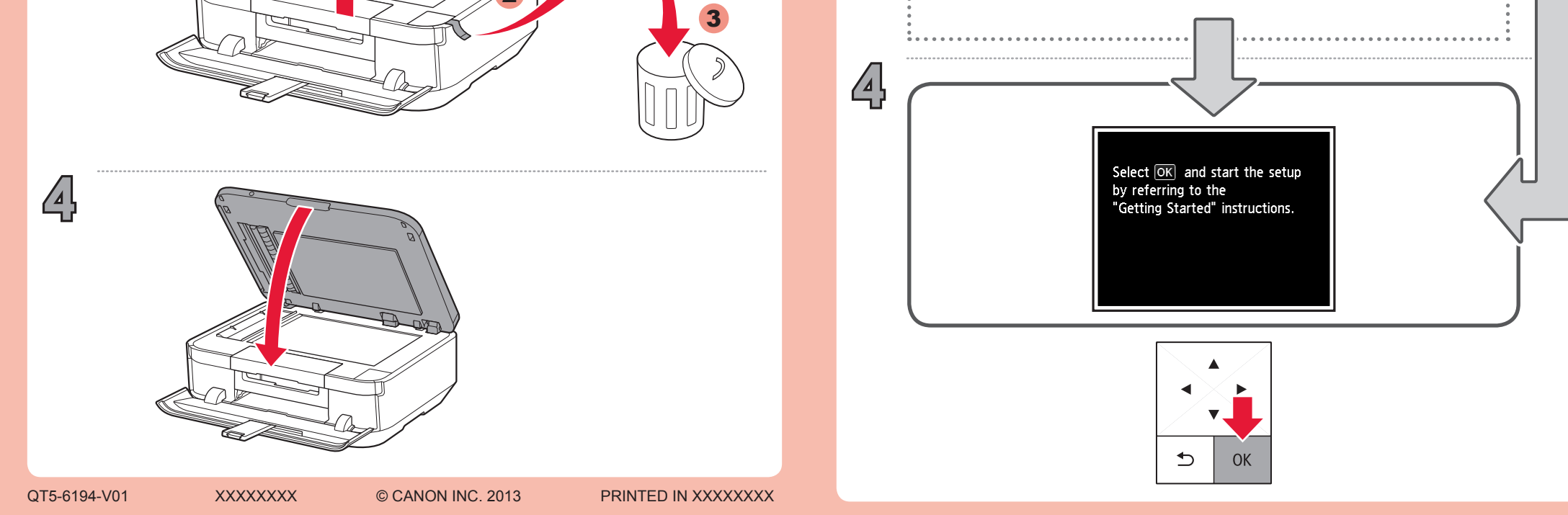

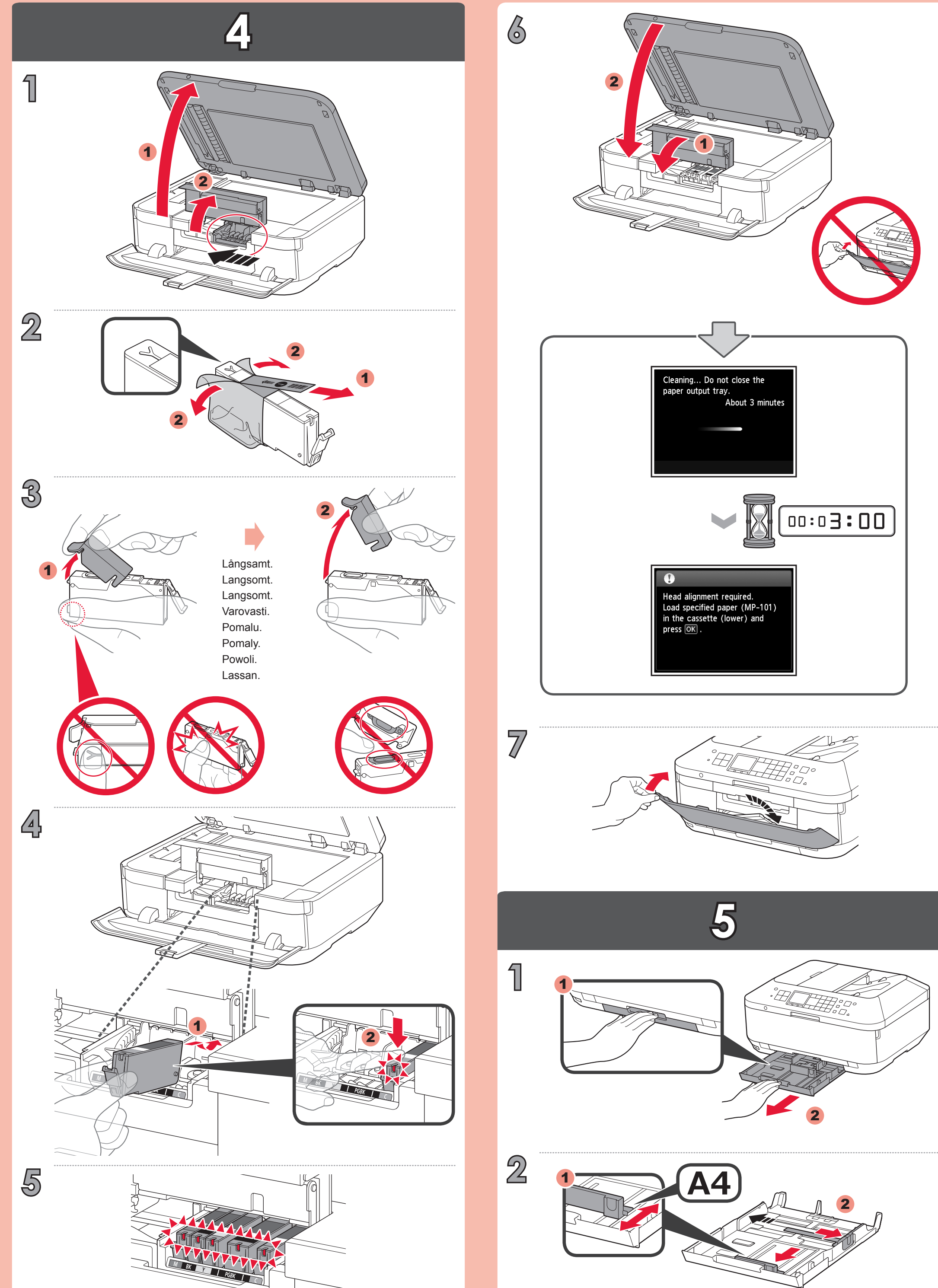

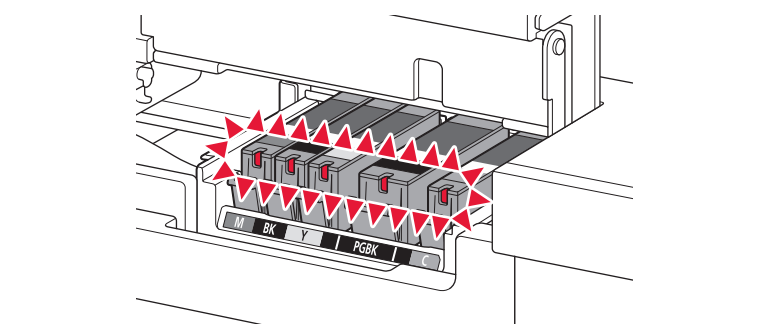

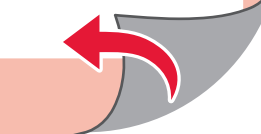

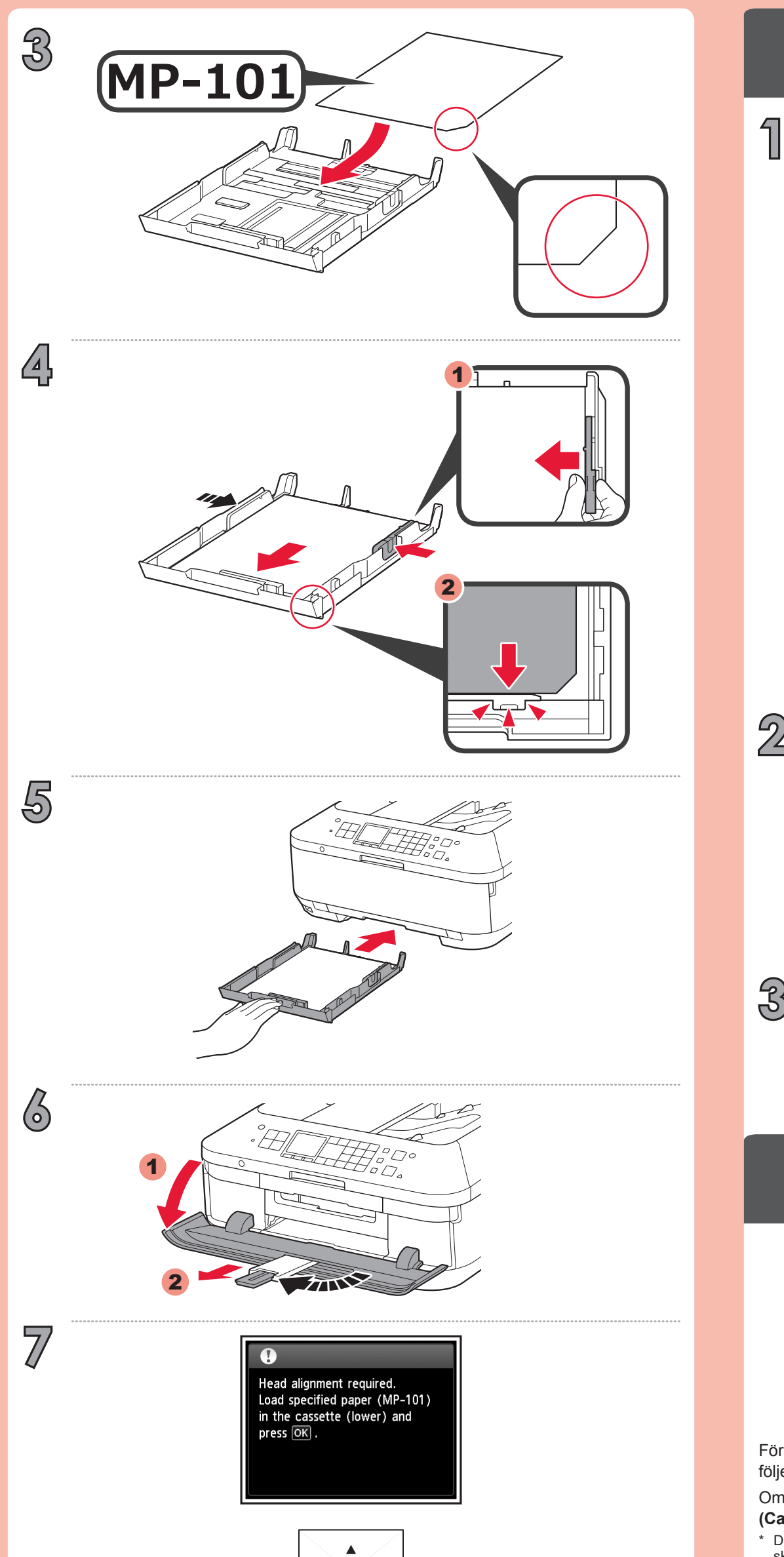

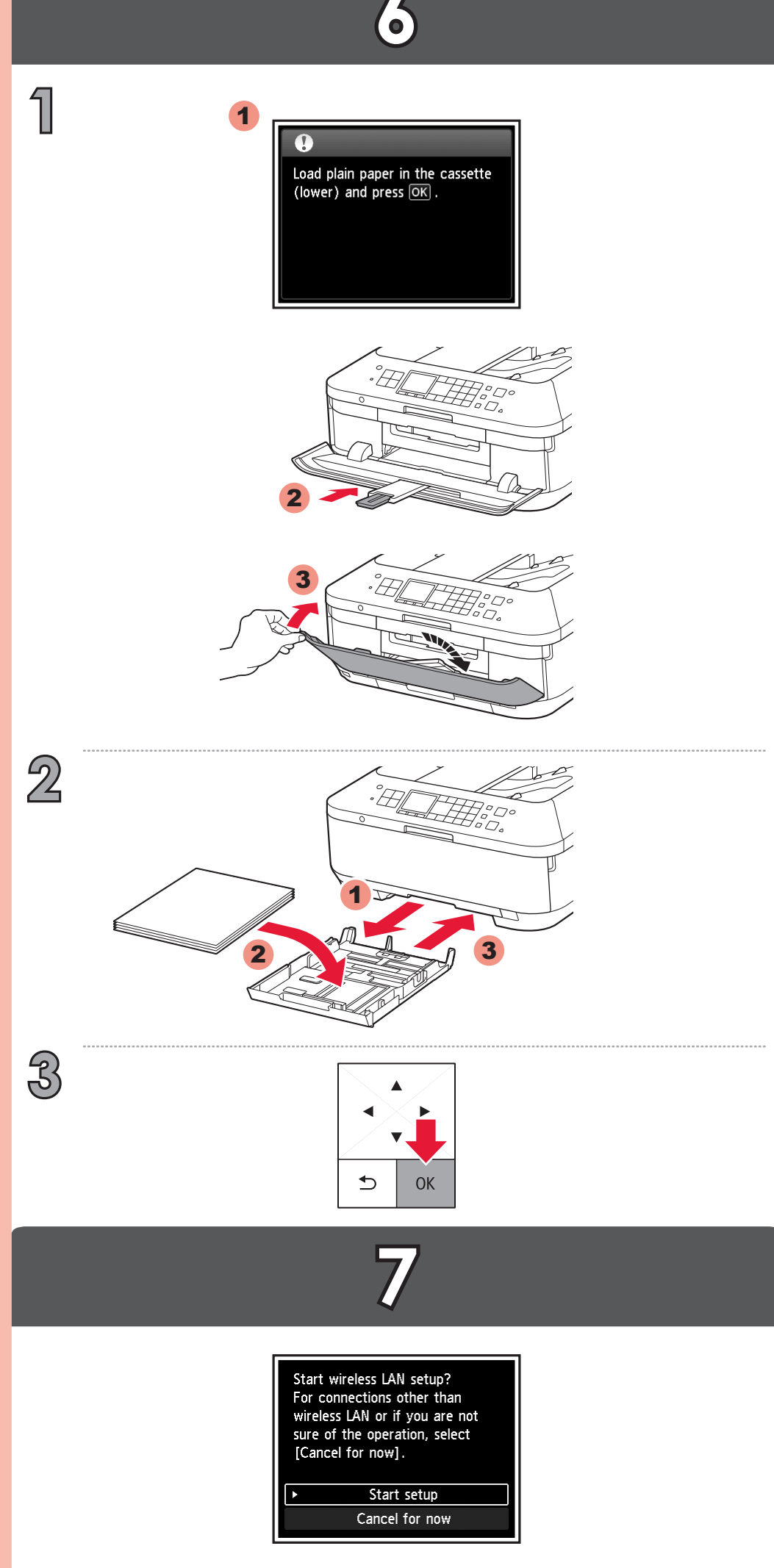

För att ansluta till ett trådlöst nätverk väljer du **Starta inställningar (Start setup)** och följer sedan instruktionerna på skärmen.

Om du inte vill ansluta enheten till ett trådlöst nätverk väljer du **Avbryt för tillfället** (Cancel for now) och fortsätter sedan till 3.

\* Du kan välja USB-anslutning eller trådlös nätverksanslutning genom att följa instruktionerna på datorns

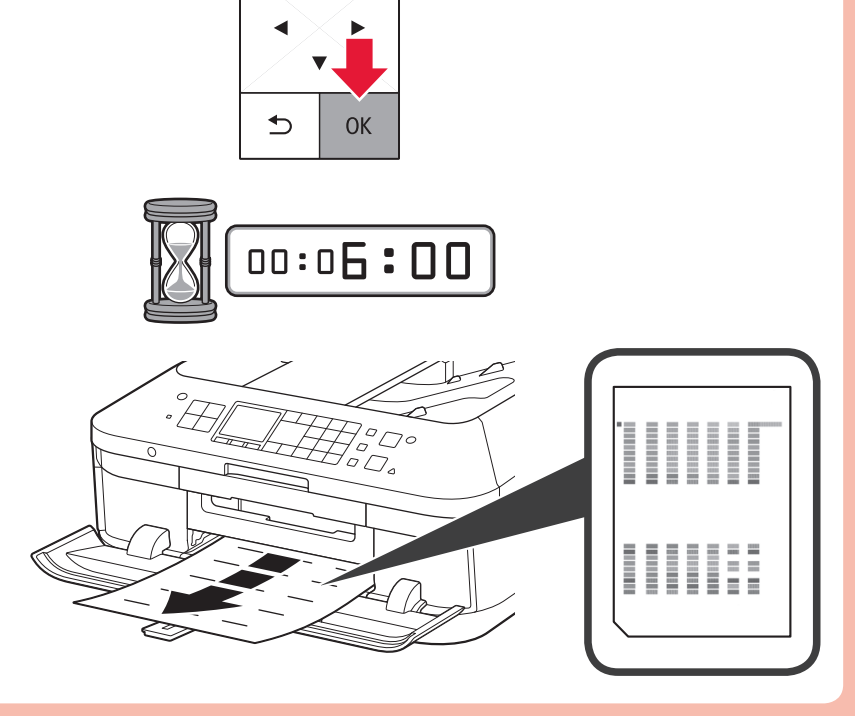

skärm pa 😮.

For å koble til trådløst LAN velger du **Start oppsett (Start setup)** på skjermen og følger instruksjonene som vises.

Hvis du ikke vil koble til et trådløst LAN, velger du **Avbryt for nå (Cancel for now)** og fortsetter deretter til **3**.

\* Du kan velge USB -tilkoblingen eller kablet LAN-tilkobling ved å følge instruksjonene som vises på dataskjermen, i [3].

For at oprette forbindelse til trådløst LAN skal du vælge **Start opsætning (Start setup)** i skærmbilledet og derefter følge vejledningen på skærmen.

Hvis du ikke ønsker at oprette forbindelse til trådløst LAN fra maskinen, skal du vælge **Annuller for nu (Cancel for now)** og derefter fortsætte til **3**.

\* Du kan vælge USB-forbindelse eller kabelforbundet LAN-forbindelse ved at følge vejledningen på skærmen under 3.

Jos haluat muodostaa WLAN-yhteyden, valitse näytössä **Aloita asetukset (Start setup)** ja noudata sitten näyttöön tulevia ohjeita.

Jos et halua yhdistää laitetta WLAN-verkkoon, valitse **Peruuta tällä kertaa (Cancel for now)** ja jatka sitten vaiheeseen **3**.

\* Voit valita USB-yhteyden tai langallisen lähiverkkoyhteyden noudattamalla tietokoneen näytössä näkyviä ohjeita vaiheessa 🛐.

Chcete-li nastavit bezdrátovou síť LAN, vyberte na obrazovce možnost **Zahájit nastavení (Start setup)** a pak postupujte podle pokynů na obrazovce.

Pokud zařízení nechcete připojit k bezdrátové síti LAN, vyberte možnost **Nyní zrušit** (Cancel for now) a přejděte ke kapitole 3.

\* Připojení pomocí USB nebo pomocí kabelové sítě LAN můžete nastavit podle pokynů na obrazovkách v kapitole 3.

Ak chcete zariadenie pripojiť k bezdrôtovej sieti LAN, vyberte na obrazovke položku **Spustiť nastavenie (Start setup)** a postupujte podľa zobrazených pokynov.

Ak nechcete zariadenie pripojiť k bezdrôtovej sieti LAN, vyberte položku **Nateraz zrušiť** (Cancel for now) a postupujte podľa časti **S**.

\* Pripojenie USB alebo káblové pripojenie siete LAN môžete vybrať podľa pokynov zobrazených na obrazovke počítača v časti [3].

Aby podłączyć urządzenie do bezprzewodowej sieci LAN, wybierz na ekranie polecenie **Rozpocznij konfigurację (Start setup)** i postępuj zgodnie z instrukcjami wyświetlanymi na ekranie.

Jeśli nie chcesz podłączyć urządzenia do bezprzewodowej sieci LAN, wybierz na ekranie polecenie Anuluj na teraz (Cancel for now), a następnie przejdź do rozdziału 3.

\* Możesz wybrać połączenie USB lub połączenie z przewodową siecią LAN, postępując zgodnie z instrukcjami wyświetlanymi na ekranie komputera, opisanymi w rozdziale 8.

Vezeték nélküli LAN-hoz történő csatlakozáshoz válassza a **Beállítás elindítása (Start setup)** elemet a képernyőn, majd kövesse a képernyőn megjelenő utasításokat.

Ha nem akar csatlakozni vezeték nélküli LAN-hoz, válassza a **Megszakítás most** (Cancel for now) lehetőséget, majd folytassa a 🕄 lépéssel.

Kiválasztható USB-kapcsolat vagy vezetékes LAN kapcsolat, ha követi a számítógép képernyőjén megjelenő utasításokat az 3. lépésben.

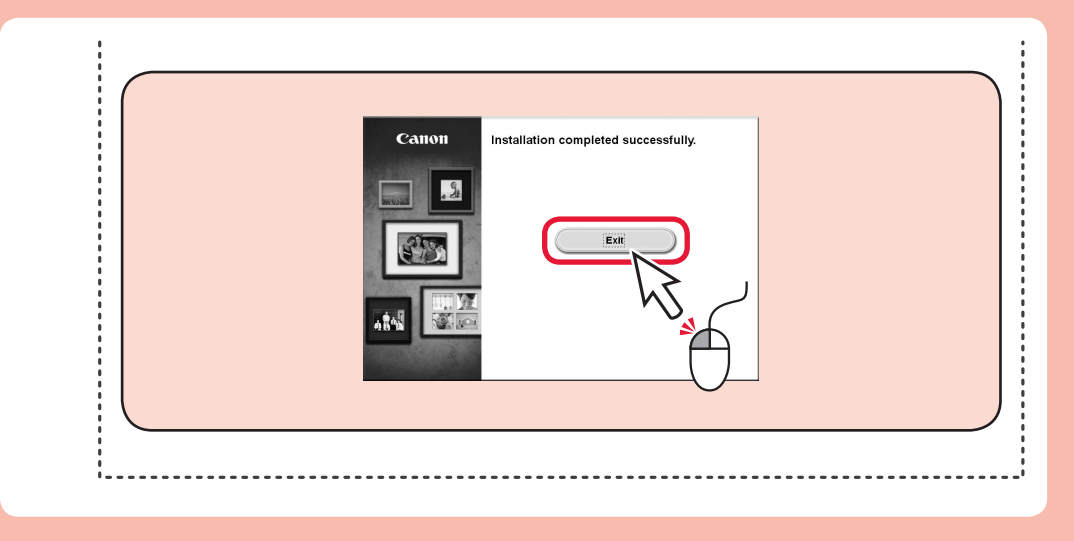

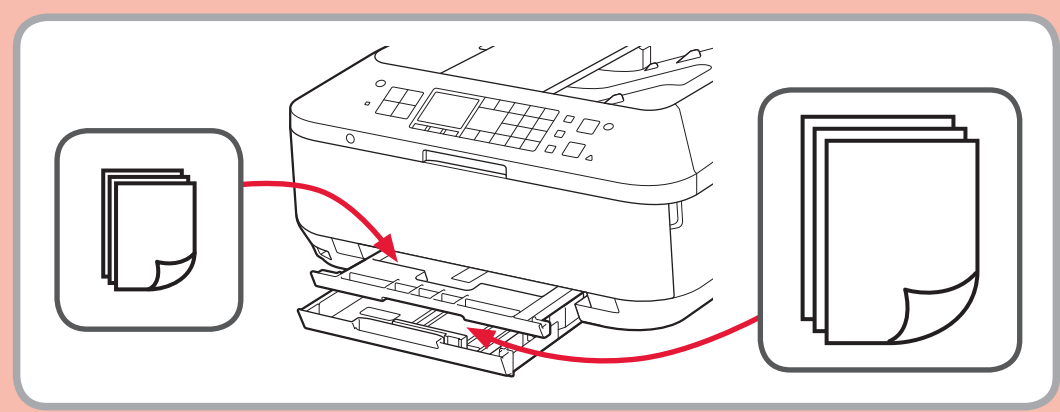

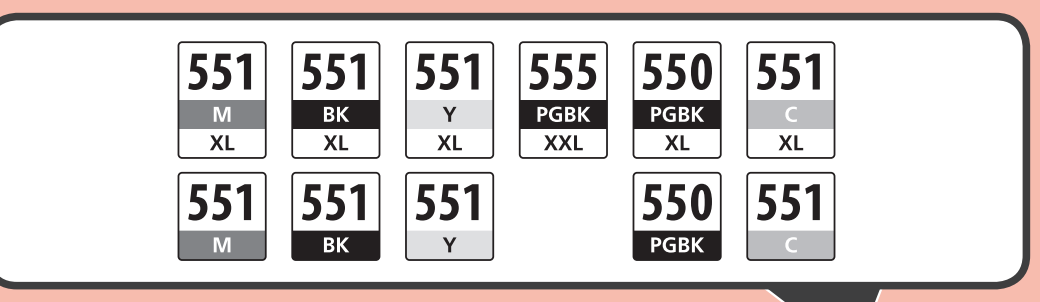

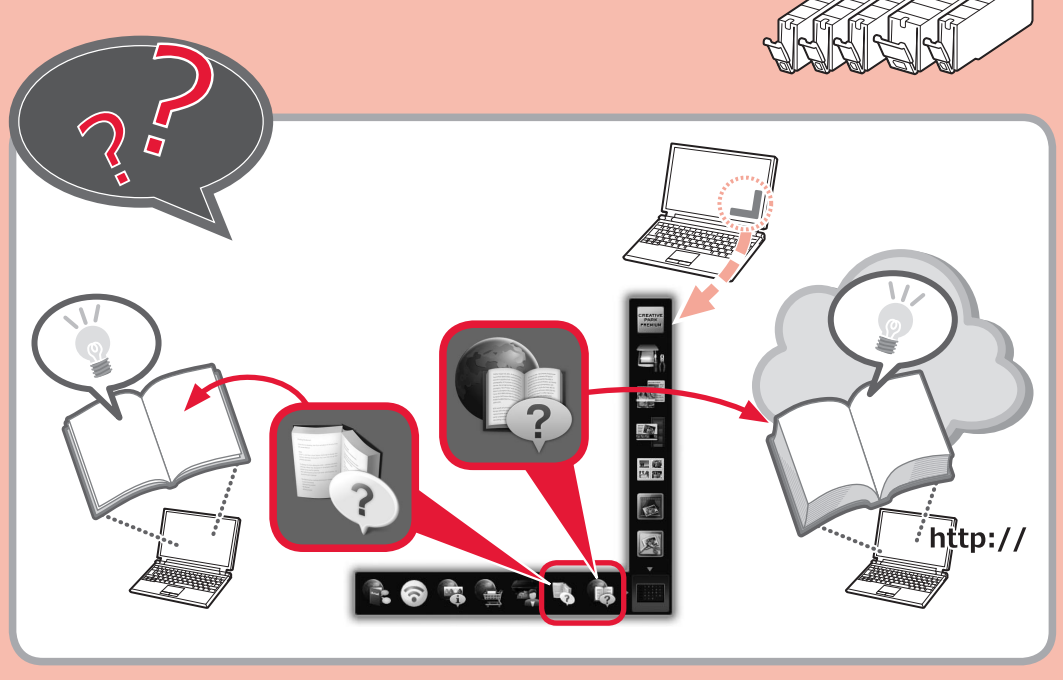

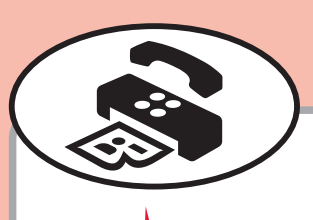

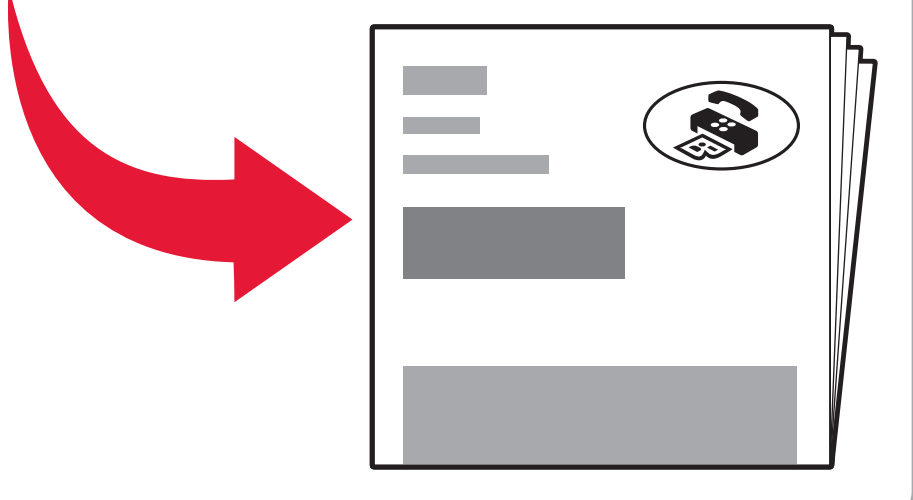

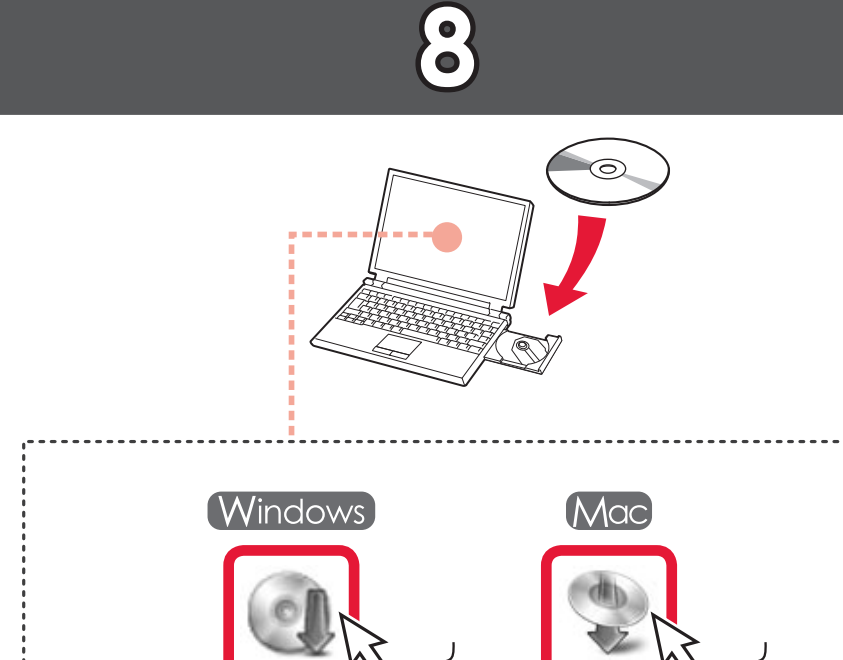

Msetup4.exe

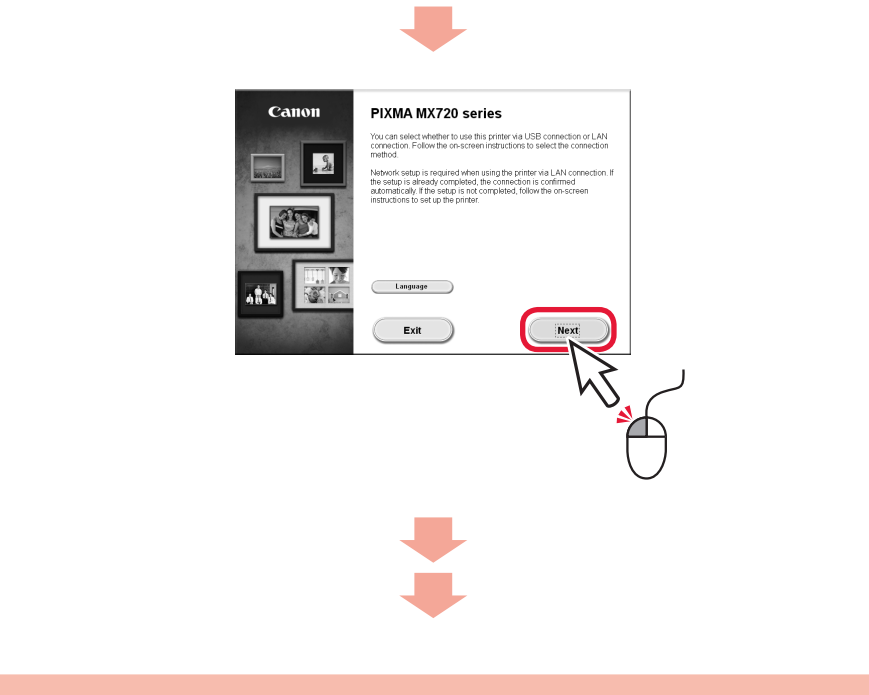

Setup